# User Manual for CollabDDS Online Radiological Services (CORS)

Radiologists at NRC

National Informatics Centre Ministry of Electronics and Information Technology | Government of India

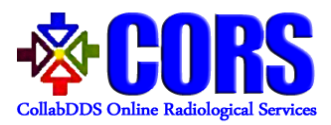

# Contents

| High Level Workflow in CORS                                                                | 3 |
|--------------------------------------------------------------------------------------------|---|
| Instructions to Radiologist at NRC                                                         | 4 |
| Steps for diagnosis of cases forwarded by Radiologists at RRC for Real Time Collaboration. | 7 |
| Steps for diagnosis of cases escalated from RRC by PMU1                                    | 0 |
| Steps for viewing Archived/Completed cases1                                                | 2 |
| Instructions to Reset Password                                                             | 5 |

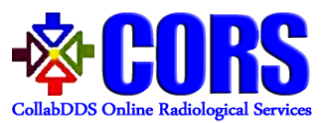

# Document Revision History Table

| S No. | Version | Initiated/Revision<br>Date | Revision<br>Description, if<br>any |
|-------|---------|----------------------------|------------------------------------|
| 1     | 1.0     | 27-09-2017                 |                                    |
| 2     | 2.0     | 19-07-2018                 |                                    |
|       |         |                            |                                    |
|       |         |                            |                                    |
|       |         |                            |                                    |
|       |         |                            |                                    |
|       |         |                            |                                    |

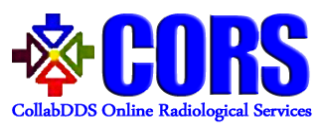

# High Level Workflow in CORS

**Scenario 1:** Each End user (District Hospital/CHC/PHC) would be mapped to corresponding RRCs. End User needs to upload cases and it will be automatically assigned to corresponding RRC. The radiologist at RRC would review the diagnosis and upload report for the case.

**Scenario 2:** If Radiologist at RRC wants to discuss some complex case with the Radiologist at NRC, then he/she can forward the case to NRC for further collaborative discussion using CollabDDS. The Radiologist would then generate/upload the report for the case which is available to end user.

**Scenario 3:** Escalation of cases by PMU from RRC to NRC in case there is an overload of cases or Radiologist is on leave.

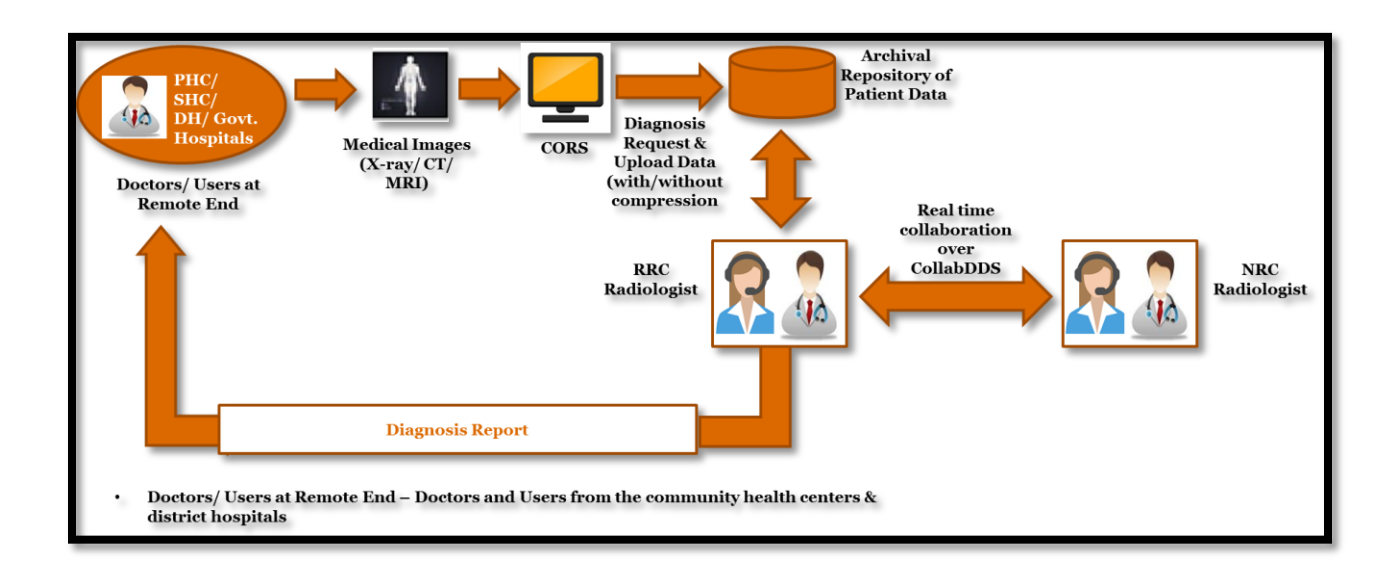

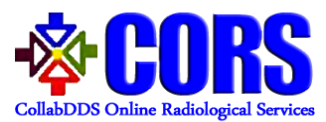

## Instructions to Radiologist at NRC

The Radiologist at NRC has two roles:-

- 1. Real Time Collaboration using Collaboration to discuss cases forwarded by RRC
- 2. Reviewing the escalated cases by PMU

Radiologist user credentials are created by PMU. The username along with a password set link is mailed to their respective mail-IDs. User needs to create his/her password using this link.

**Logging into CORS** – Radiologists need to enter username and password. The Captcha is also to be entered. This Captcha is case sensitive.

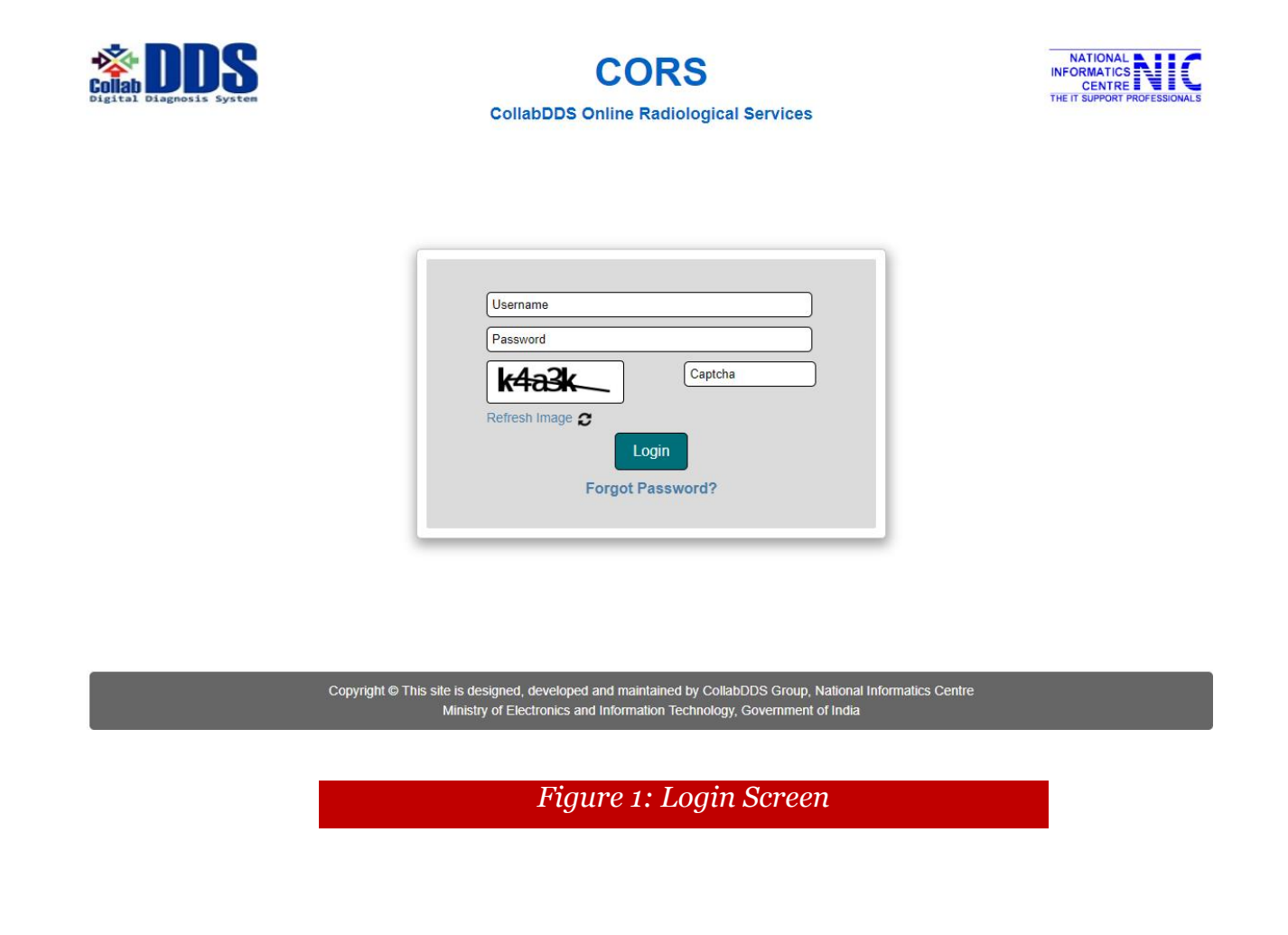

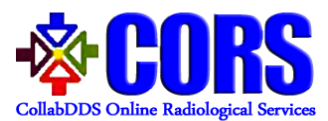

**Home Page** – After logging, Dashboard will appear which gives a count of all type of cases registered with his account.

| Digital Diagnosis System | CORS<br>CollabDDS Online Radiological Services                                             |                                                                               |                                                               |  |  |
|--------------------------|--------------------------------------------------------------------------------------------|-------------------------------------------------------------------------------|---------------------------------------------------------------|--|--|
| Home Cases Archive Pr    | ofile Logout                                                                               |                                                                               |                                                               |  |  |
| Total Cases<br>O         | Pending Cases<br>0                                                                         |                                                                               | Sanjay Gandhi Lucknow [ Radiologist ]<br>Completed Cases<br>0 |  |  |
| Pending Cases            | Cases for RTC<br>0                                                                         | Cases Escalated From RRC<br>0                                                 |                                                               |  |  |
|                          |                                                                                            |                                                                               |                                                               |  |  |
|                          |                                                                                            |                                                                               |                                                               |  |  |
| Copyrig                  | ht © This site is designed, developed and maint<br>Ministry of Electronics and Information | ained by CollabDDS Group, National Info<br>on Technology, Government of India | ormatics Centre                                               |  |  |
| _                        | Figure 2: .                                                                                | Dashboard                                                                     |                                                               |  |  |
| _                        |                                                                                            |                                                                               |                                                               |  |  |
|                          |                                                                                            |                                                                               |                                                               |  |  |
|                          |                                                                                            |                                                                               |                                                               |  |  |
|                          |                                                                                            |                                                                               |                                                               |  |  |
|                          |                                                                                            |                                                                               |                                                               |  |  |
|                          |                                                                                            |                                                                               |                                                               |  |  |
|                          |                                                                                            |                                                                               |                                                               |  |  |
|                          |                                                                                            |                                                                               |                                                               |  |  |
|                          |                                                                                            |                                                                               |                                                               |  |  |

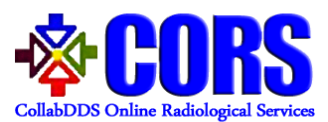

**Cases Menu** – This menu will list the cases which are pending for Review. There can be three lists:-

- 1. Cases for Real Time Collaboration with RRC
- 2. Cases Escalated to NRC from RRC by PMU

| how 5 • entries Excel Search:                              |                                                                            |                                        |                                                                  |                    |                                                                   |               |  |  |
|------------------------------------------------------------|----------------------------------------------------------------------------|----------------------------------------|------------------------------------------------------------------|--------------------|-------------------------------------------------------------------|---------------|--|--|
| Case ID 🍦                                                  | Forwarding Doctor 🛛 🗍                                                      | Forwarding Date 👙                      | Session Date 🛛 🌲                                                 | Request Status 🗍   | Forwarded Status 🗍                                                | Review        |  |  |
| CA SE00003                                                 | Postgraduate Chandigarh RRC                                                | 02-05-2018                             | 05-05-2018 (09:15 - 10:00 )                                      | Pending            | Complete                                                          | Ĩ             |  |  |
| CA SE00006                                                 | Postgraduate Chandigarh RRC                                                | 04-05-2018                             | 05-05-2018 (09:00 - 10:00 )                                      | Pending            | Pending                                                           | 1             |  |  |
| iowing 1 to 2 o                                            | f 2 entries                                                                |                                        |                                                                  |                    | Previous                                                          | 1 N           |  |  |
| nowing 1 to 2 o                                            | f 2 entries                                                                | Cas                                    | es Escalated from RRC                                            |                    | Previous                                                          | 1 N           |  |  |
| owing 1 to 2 o                                             | f 2 entries                                                                | Cas                                    | es Escalated from RRC                                            |                    | Previous<br>Search:                                               | 1 N           |  |  |
| iowing 1 to 2 o<br>iow 5 • entr<br>Case ID                 | f 2 entries                                                                | Cas<br>\$ Escalating                   | es Escalated from RRC<br>g Hospital \$ Requested                 | Date ≑ Escalati    | Previous<br>Search:<br>on Date <b>\$</b> Status <b>\$</b>         | 1 N<br>Review |  |  |
| towing 1 to 2 o<br>tow 5 • entr<br>Case ID 4<br>CA SE00005 | f 2 entries Fes Excel Requesting Hospital Dr Rajendra Prasad Medical Colle | Cas<br>Escalating<br>ge Postgraduate ( | es Escalated from RRC<br>g Hospital & Requested<br>Chandigarh 02 | Date \$ Escalation | Previous<br>Search:<br>on Date \$ Status \$<br>02-05-2018 Pending | 1 N<br>Review |  |  |

Figure 3: Case Listing

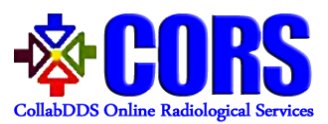

# Steps for diagnosis of cases forwarded by Radiologists at RRC for Real Time Collaboration

**Step I** Critical/Complex cases forwarded by radiologist from RRC are viewed under "Cases for Real Time Collaboration" header. If NRC radiologist is not available on the suggested date and time given by RRC radiologist then NRC radiologist can choose the option of "Reschedule" status, put remarks accordingly and click on "Submit" for rescheduling the session by RRC.

| Detai                       | Details for Real Time Collaboration case forwarded by RRC |   |  |  |
|-----------------------------|-----------------------------------------------------------|---|--|--|
|                             |                                                           |   |  |  |
| Case ID                     | CASE00009                                                 |   |  |  |
| Requesting Hospital         | ABCD                                                      |   |  |  |
| Requesting Doctor           | ABCD                                                      |   |  |  |
| Department Name             | Anesthesiology                                            |   |  |  |
| Requested Date              | 06-06-2018                                                |   |  |  |
| Forwarding Hospital         | Postgraduate Chandigarh                                   |   |  |  |
| Forwarding Doctor           | RAD Postgraduate RRC                                      |   |  |  |
| Forwarded Date              | 11-07-2018                                                |   |  |  |
| Session Date                | 11-07-2018 (08:00 - 09:00 )                               |   |  |  |
| Completion Date by Reviewer | Not Completed                                             |   |  |  |
| Final Completed Date        | Not Completed                                             |   |  |  |
| Domain                      | Abdomen                                                   |   |  |  |
| Modality                    | Clinical Photographs                                      |   |  |  |
| Patient ID                  | CORS0000000011                                            |   |  |  |
| Patient Name                | Vishal                                                    |   |  |  |
| Patient Age                 | 4 Months, 16 Days                                         |   |  |  |
| Gender                      | Male                                                      |   |  |  |
| Clinical History            | vishal                                                    |   |  |  |
| Status                      | Reschedule •                                              |   |  |  |
| Remarks                     | Remarks                                                   |   |  |  |
| 683fc                       |                                                           | 1 |  |  |
| Refresh Image 🕱             | Required Field                                            |   |  |  |

*Figure 4: Request for rescheduling* 

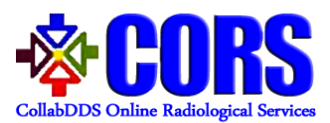

**Step II** If radiologist agrees with session date and time then he/she can change the status to Approve and Submit.

|                             |                                                     | RAD Sanjay Gandhi NRC [ Radiolo |
|-----------------------------|-----------------------------------------------------|---------------------------------|
| Detail                      | s for Real Time Collaboration case forwarded by RRC |                                 |
| Case ID                     | CASE00009                                           |                                 |
| Requesting Hospital         | ABCD                                                |                                 |
| Requesting Doctor           | ABCD                                                |                                 |
| Department Name             | Anesthesiology                                      |                                 |
| Requested Date              | 06-06-2018                                          |                                 |
| Forwarding Hospital         | Postgraduate Chandigarh                             |                                 |
| Forwarding Doctor           | RAD Postgraduate RRC                                |                                 |
| Forwarded Date              | 11-07-2018                                          |                                 |
| Session Date                | 11-07-2018 (08:00 - 09:00 )                         |                                 |
| Completion Date by Reviewer | Not Completed                                       |                                 |
| Final Completed Date        | Not Completed                                       |                                 |
| Domain                      | Abdomen                                             |                                 |
| Modality                    | Clinical Photographs                                |                                 |
| Patient ID                  | CORS0000000011                                      |                                 |
| Patient Name                | Vishal                                              |                                 |
| Patient Age                 | 4 Months, 16 Days                                   |                                 |
| Gender                      | Male                                                |                                 |
| Clinical History            | vishal                                              |                                 |
| Status                      | Approve V                                           |                                 |
| Remarks                     | Remarks                                             |                                 |
| 65754                       |                                                     |                                 |
| Refresh Image 2             | Required Field                                      |                                 |
|                             |                                                     |                                 |

Figure 5: Approving the Session

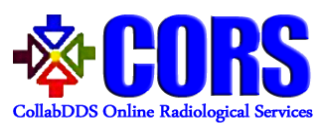

Step III After the real time collaboration session is done between the Radiologist at NRC and RRC on scheduled date and time, the radiologist at NRC needs to enter his/her diagnosis in Remarks section change the status to "Complete". He can then click on Submit button to proceed.

| lome | Cases | Archive Profile Log      | out                                                                                          |
|------|-------|--------------------------|----------------------------------------------------------------------------------------------|
|      |       |                          | NRC RAD Sanjay Gandhi [ Radiologist ]                                                        |
|      |       |                          | Details for Real Time Collaboration case forwarded by RRC                                    |
|      |       |                          |                                                                                              |
|      |       | Case ID                  | CASE00005                                                                                    |
|      |       | Requesting Hospital      | Dr Rajendra Prasad Medical College                                                           |
|      |       | Requesting Doctor        | MED Dr Rajedra Prasad                                                                        |
|      |       | Department Name          | Oral & Maxillofacial Surgery                                                                 |
|      |       | Requested Date           | 28-05-2018                                                                                   |
|      |       | Forwarding Hospital      | Postgraduate Chandigarh                                                                      |
|      |       | Forwarding Doctor        | RRC RAD Postgraduate                                                                         |
|      |       | Forwarded Date           | 28-05-2018                                                                                   |
|      |       | Session Date             | 28-05-2018 (08:00 - 09:00)                                                                   |
|      |       | Completion Date by Rev   | viewer Not Completed                                                                         |
|      |       | Final Completed Date     | Not Completed                                                                                |
|      |       | Domain                   | Head and Neck                                                                                |
|      |       | Modality                 | Digital X- Ray                                                                               |
|      |       | Patient ID               | CORS000000005                                                                                |
|      |       | Patient Name             | Raju Kumar                                                                                   |
|      |       | Patient Age              | 19 yrs,4 months,13 days                                                                      |
|      |       | Gender                   | Male                                                                                         |
|      |       | Clinical History         | Raju Kumar Clinical History                                                                  |
|      |       | Case File                | Image Dicom Dicom                                                                            |
|      |       | Status                   | Complete *                                                                                   |
|      |       | Old Remarks              | Doctor Name: RRC RAD Postgraduate Date & Time: 28-05-2018 16:53:24 ^<br>Case00005 is forward |
|      |       | Remarks                  | Remarks                                                                                      |
|      |       | Bexx4<br>Refresh Image ₽ |                                                                                              |
|      |       |                          | Submit                                                                                       |

Figure 6: Final Diagnosis by NRC

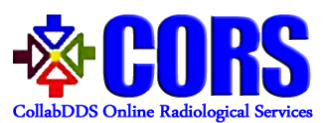

#### Steps for diagnosis of cases escalated from RRC by PMU

**Step I** For reviewing a particular case, Radiologist has to click on **"Review"** icon against that case. Radiologist can see the case details along with the images/DICOM for that case.

|                         | Details for Escalated Case |  |
|-------------------------|----------------------------|--|
|                         |                            |  |
| Case ID                 | CASE00025                  |  |
| Requesting Hospital     | Dr Rajendra Prasad         |  |
| Requesting Doctor       | MED DRPM USER              |  |
| Department Name         | Anesthesiology             |  |
| Requested Date          | 19-07-2018                 |  |
| Escalated From Hospital | Postgraduate Chandigarh    |  |
| Escalated From Doctor   | RAD Postgraduate RRC       |  |
| Escalation Date         | 19-07-2018                 |  |
| Final Completed Date    | Not Completed              |  |
| Domain                  | Dental                     |  |
| Modality                | Digital X- Ray             |  |
| Patient ID              | CORS0000000002             |  |
| Patient Name            | Raju                       |  |
| Patient Age             | 2 Months, 19 Days          |  |
| Gender                  | Male                       |  |
| Clinical History        | ali                        |  |
| Case File               | Image                      |  |
| Generate Report         | Generate Report            |  |
| Status                  | Pending •                  |  |
| Remarks                 | Remarks                    |  |
| w8ke4                   |                            |  |
| Refresh Image 2         | Required Field             |  |

Figure 7: Escalated Case Details for Reviewing

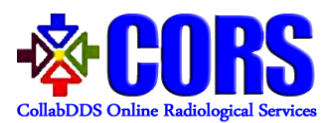

**Step II** On clicking the **"Generate Report"** button, dialog box appears. Radiologist can add report details and impression and click on submit to proceed.

| eport:            |     | <br> |    |
|-------------------|-----|------|----|
|                   |     |      |    |
|                   |     |      |    |
| npression:        |     |      |    |
|                   |     |      |    |
|                   |     | <br> | /_ |
|                   |     |      |    |
| x <del>5vak</del> |     |      |    |
| efresh Image      | ┛ [ |      |    |
|                   |     |      |    |
| Cubmit            |     |      |    |
| Submit            |     |      |    |
|                   |     |      |    |

**Step III** In case the diagnosis is completed, then radiologist needs to change the status to "Complete" and insert remarks to send the diagnosis report to the end user.

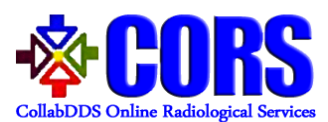

### Steps for viewing Archived/Completed cases

Step I Radiologist can view list of archived or completed reviewed cases by clicking on "Archive" Menu. Radiologist can see the case details by clicking on "View" button against that case. He/she can download the images/DICOM for that case. Diagnosis Report can also be viewed/download.

| Home Cases        | Archive        | Profile      | Logout              |                    |                |                                |                   |           |
|-------------------|----------------|--------------|---------------------|--------------------|----------------|--------------------------------|-------------------|-----------|
|                   |                |              |                     |                    |                | Sanjay                         | / Gandhi User [ R | adiologis |
|                   |                |              |                     |                    |                |                                |                   |           |
| Show 5 • entri    | es Excel       |              |                     | Cases Assigned     |                | Search                         |                   |           |
| Case ID 👙         |                |              | Requesting Hospital |                    | Requested Date | Completed Date                 | \$ Report         | View      |
| CA SE00001        | Baba Raghav    | v Das Gorakh | pur                 |                    | 02-05-2018     | 02-05-2018                     | 3 June            | View      |
| Showing 1 to 1 of | 1 entries      |              |                     |                    |                |                                | Previous 1        | Next      |
|                   |                |              | Cases               | For Real Time Coll | aboration      |                                |                   |           |
| Show 5 • entri    | es Excel       |              |                     |                    |                | Search                         |                   |           |
| Case ID 🜲         |                |              | Forwarding Hospital |                    | Forwarded Date | Session Date  🌲                | Completed Date    | View      |
| CA SE00004        | Postgraduate C | Chandigarh   |                     |                    | 02-05-2018     | 08-05-2018 (08:00 -<br>08:45 ) | 02-05-2018        | View      |
| Showing 1 to 1 of | 1 entries      |              |                     |                    |                |                                | Previous 1        | Next      |

Figure 9: Archive Cases

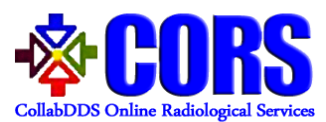

# Steps for managing profile and logging out from CORS

**Step I** Radiologist can manage his/her profile details by clicking on "Edit" button in the Profile menu.

| 1e | Cases | Archive | Profile | Logout                |                                          |                                |
|----|-------|---------|---------|-----------------------|------------------------------------------|--------------------------------|
|    |       |         |         |                       |                                          | Sanjay Gandhi User [ Radiologi |
|    |       |         |         |                       | Change P                                 | assword                        |
|    |       |         | Per     | sonal Details         |                                          |                                |
|    |       |         | Title   | •                     | Dr                                       |                                |
|    |       |         | Sho     | ort name              | SGPGIL                                   |                                |
|    |       |         | Full    | name                  | Sanjay Gandhi User                       |                                |
|    |       |         | Lan     | dline number          | 0120302547                               |                                |
|    |       |         | Pro     | fessional Details     |                                          |                                |
|    |       |         | Hos     | pital name            | Sanjay Gandhi Lucknow                    |                                |
|    |       |         | Dep     | artment name          | Gastroenterology                         |                                |
|    |       |         | Des     | ignation name         | Professor                                |                                |
|    |       |         | Log     | in Details            |                                          |                                |
|    |       |         | Use     | r name                | radsgpgil                                |                                |
|    |       |         |         |                       | Edit                                     |                                |
|    |       |         | C       | ontact Details        |                                          |                                |
|    |       |         | E       | mail                  | maxxxxxxi@nic.in                         |                                |
|    |       |         | M       | lobile number         | 99xxxxxx99                               |                                |
|    |       |         |         |                       | Edit                                     |                                |
|    |       |         | M       | mail<br>Iobile number | maxxxxxxii@nic.in<br>99xxxxxxx99<br>Edit |                                |

Figure 10: Edit Profile

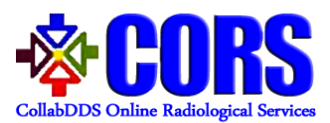

**Step II** On clicking **"Change Password"** link, radiologist can also change the password.

| Home | Cases | Archive | Profile | Logout           |                                    |
|------|-------|---------|---------|------------------|------------------------------------|
|      |       |         |         |                  | Sanjay Gandhi User [ Radiologist ] |
|      |       |         |         |                  |                                    |
|      |       |         |         | Current Password |                                    |
|      |       |         |         | New Password     |                                    |
|      |       |         |         | Confirm Password |                                    |
|      |       |         |         | xgyck_           |                                    |
|      |       |         |         | Refresh Image 2  |                                    |
|      |       |         |         |                  | Submit                             |
|      |       |         |         |                  |                                    |
|      |       |         |         |                  |                                    |
|      |       |         |         | Figure           | 11: Change Password                |
|      |       |         |         |                  |                                    |

**Step III** Radiologists can logout from CORS on clicking "**Logout**" from the menu bar.

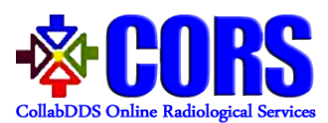

#### Instructions to Reset Password

**Step I** If user forgets password then he/she can regenerate the password by clicking on "Forget Password" link on login page.

| Password    |                 |      |
|-------------|-----------------|------|
| k4a         | Cap             | tcha |
| Refresh Ima | ge C            |      |
|             | Login           |      |
|             | Forgot Password | ?    |

**Step II** On clicking Forgot Password link, dialog box will appear wherein user needs to provide username. A link will be send to registered email ID of user.

| Username        |          |           |   |
|-----------------|----------|-----------|---|
| 7mm6t           | <b>Г</b> | captcha   |   |
| Refresh Image 😷 |          |           |   |
|                 | Conorato | Decouverd | 1 |
|                 | Generale | Password  |   |

Figure 13: Generate Password

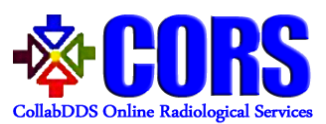

**Step III** By clicking on the link shared in email, reset password page will be opened. User needs to enter the required details and click on "Submit" button. After successful validation, new password is set for the user.

| User Name        |        |
|------------------|--------|
| New Password     |        |
| Confirm Password |        |
| Refresh Image 2  |        |
|                  | Submit |

Figure 14: Reset Password